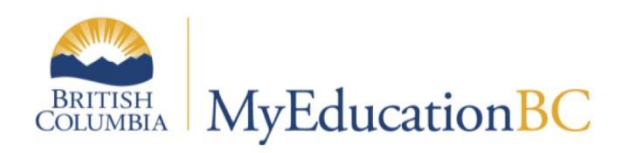

## Posting Final Grades

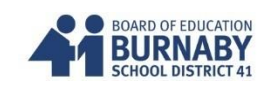

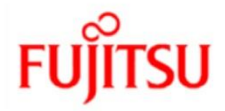

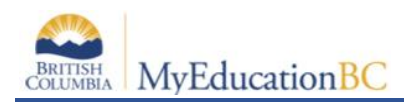

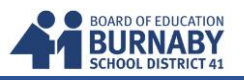

## Posting the Last Term and Final Grades to the Office

- 1. Opening up your Gradebook Scores Sheet for a specific course.
  - A. Click on the Gradebook Tab
  - B. Select a Course from the Class List
  - C. Click on the Scores side-tab

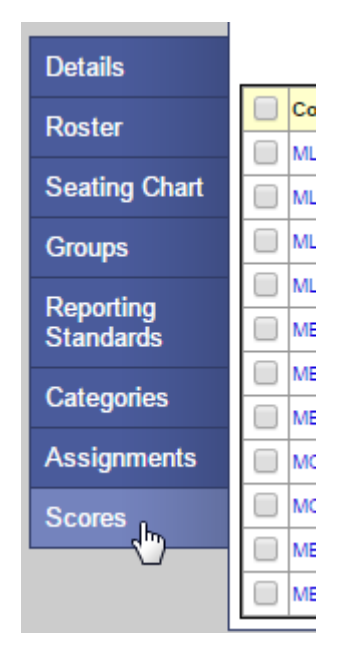

| Class List    |                          |  |  |  |
|---------------|--------------------------|--|--|--|
| Details       |                          |  |  |  |
| Roster        | Course                   |  |  |  |
|               | MLIT-12-02 (Lit 2)       |  |  |  |
| Seating Chart | MLIT-12-02 (Lit 2H)      |  |  |  |
| Groups        | MLIT-12-01 (Lit 3)       |  |  |  |
| Deneties      | MLIT-12-01 (Lit 3H)      |  |  |  |
| Standards     | MEN12-02 (Eng 12)        |  |  |  |
| 0-1           | MEN10-06 (10 )-          |  |  |  |
| Categones     | MEN10-06 (10 5)          |  |  |  |
| Assignments   | MCOM-11-01 (MCOM-11Y-01) |  |  |  |
| Scores        | MCOM-12-01               |  |  |  |
|               | MEN10-05 (10 8)          |  |  |  |
|               | MEN10-05 (10 8A)         |  |  |  |

## 2. Posting your Gradebook Term Mark to the Term Post Column

A. Review your Term Average Marks (Tri) for accuracy

| YOG  | Missing | Tri 3   |
|------|---------|---------|
|      |         | <u></u> |
| 2016 | 0       | 62.0 C  |
| 2016 | 1       | 88.0 A  |
| 2016 | 1       | 82.0 B  |
| 2016 | 1       | 80.0 B  |
| 2016 | 1       | 77.0 B  |
| 2016 | 1       | 57.0 C- |
| 2016 | 1       | 65.0 C  |
| 2016 | 4       | 86.0 A  |

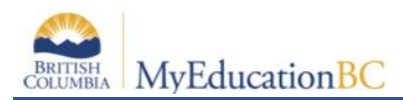

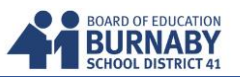

B. In the Option Menu, select **Update Post Columns** 

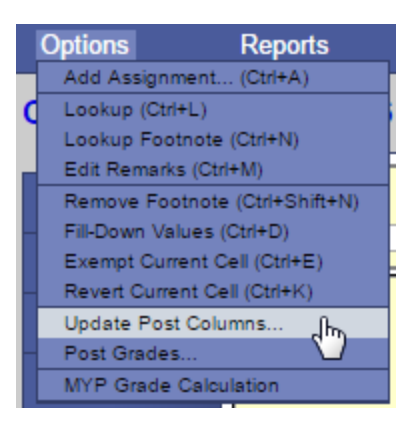

C. In the Update Post Columns **Pop Up Window**, select the Term from the Grade Term Drop Down

| Update Post Columns: Select Columns |                  |                      |  |  |
|-------------------------------------|------------------|----------------------|--|--|
|                                     | Class            | MEN-12-02 ENGLISH 12 |  |  |
|                                     | Grade Term       | <b></b>              |  |  |
|                                     | Grades to update | Tri 1                |  |  |
|                                     |                  | Tri 3                |  |  |

D. This will automatically select the Grades to Update Drop Down

| Update Post Columns: Select Columns     |                                                                                |  |  |  |
|-----------------------------------------|--------------------------------------------------------------------------------|--|--|--|
| Class<br>Grade Term<br>Grades to update | MEN12-02 ENGLISH 12<br>Tri 3 <b>v</b><br>Term grades for all students <b>v</b> |  |  |  |
| < Back Next >                           |                                                                                |  |  |  |

E. Click the Next button at the bottom of your Pop Up window.

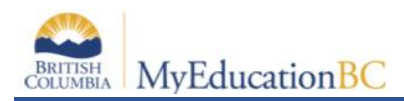

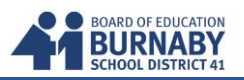

F. For the last reporting Term, select the Term Average.In my example, Average: Tri 3. (Semester schools would see Q2 or Q4)

| ι | Jpdate Post Columns: Choose Update Values Step 2 of 3 |                                             |               |  |  |  |
|---|-------------------------------------------------------|---------------------------------------------|---------------|--|--|--|
|   | Tri 3 Grade<br>Final Mark                             | (Do Not Update) ▼<br>District Calculation ▼ |               |  |  |  |
| • | < Back Next >                                         |                                             | Finish Cancel |  |  |  |

| ι | Update Post Columns: Choose Update Values |                    |   |  |  |  |
|---|-------------------------------------------|--------------------|---|--|--|--|
|   |                                           |                    |   |  |  |  |
|   | Tri 3 Grade                               | (Do Not Update)    | T |  |  |  |
|   |                                           | (Do Not Update)    |   |  |  |  |
|   | Final Mark                                | Average:Tri 3      |   |  |  |  |
|   |                                           | Average:Cumulative | 5 |  |  |  |
|   |                                           | Average:work Tri 3 |   |  |  |  |

G. Leave the **Final Mark** drop down as "District Calculation" (This means it will follow the term weights outlined in Grade Calculation Weights)

| Grade calculation<br>weights |            | Tri 1   | l Grade    | Tri 2 Grade |         | Tri 3 Grade |        |  |
|------------------------------|------------|---------|------------|-------------|---------|-------------|--------|--|
|                              |            | Default | Actual     | Default     | Actual  | Default     | Actual |  |
|                              | Final Mark | 33.0    | 33.0       | 33.0        | 33.0    | 34.0        | 34.0   |  |
|                              | Apply wei  | ghts to | other sele | ected cl    | asses 🗌 |             |        |  |

H. Click next at the bottom of the Pop Up Window

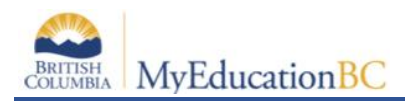

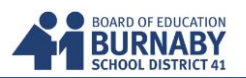

I. Step 3 is only a warning. Click Finish at the bottom.

| Update Post                                                          | Update Post Columns: Confirmation |           |                 |               |               |  |  |  |
|----------------------------------------------------------------------|-----------------------------------|-----------|-----------------|---------------|---------------|--|--|--|
| Tri 3 Grade<br>Final Mark                                            |                                   |           |                 |               |               |  |  |  |
| Note: this operation will not update manually adjusted ( ⊗ ) scores. |                                   |           |                 |               |               |  |  |  |
| < Back Next >                                                        |                                   | Tri 1 Gra | de 🔰 Tri 2 Grad | e Tri 3 Grade | Finish Cancel |  |  |  |

J. Now back in your Scores (Gradebook Spreadsheet) in the Grade Columns Drop Down Menu select **Post Columns – Term** 

Ensure the Term Drop Down reflects the last term you are posting. E.g. Tri 3

| Class List :: 2015-2016 - Eng 12 - ENGLISH 12 |                |                                                |                  |  |  |  |
|-----------------------------------------------|----------------|------------------------------------------------|------------------|--|--|--|
| Details                                       | Student Fields | Grade Columns                                  | Term             |  |  |  |
| Roster                                        | Default Fields | All  Post Columns - Course                     | Tri 3 🔻          |  |  |  |
| Seating Chart                                 |                | All<br>Averages<br>Post Columns - Term         | Mock MC<br>05/09 |  |  |  |
| Groups                                        | Name           | Y Category: work                               | work<br>30 pts.  |  |  |  |
| Reporting                                     |                | Sec. 19 10 10 10 10 10 10 10 10 10 10 10 10 10 | 8                |  |  |  |

K. You have now completed Posting your Term Mark Grade to the Term Post Column and have also generated your Final.

| YOG  | Tri 3<br>Image: Second Second Se | Tri3<br>∦IIII | Tri3 WH<br>∳III | Tri 3 Com<br>∦I⊧ | Final |
|------|----------------------------------------------------------------------------------------------------|---------------|-----------------|------------------|-------|
| 2016 | 62.0 C                                                                                                    | 62            |                 | 2                | 63    |
| 2016 | 88.0 A                                                                                                    | 88            |                 | 2                | 89    |
| 2016 | 82.0 B                                                                                                    | 82            |                 | 2                | 85    |
| 2016 | 80.0 B                                                                                                    | 80            |                 | 2                | 73    |
|      |                                                                                                    |               |                 | Π.               |       |

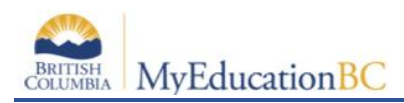

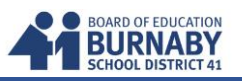

L. If you have changed any Assignment Marks in your Gradebook, repeat Steps 2A – 2I again.

NOTE: if you have changed your Grade Calculation Weights, please click on the **Update** button underneath the Final Column Title to recalculate the Final Grade.

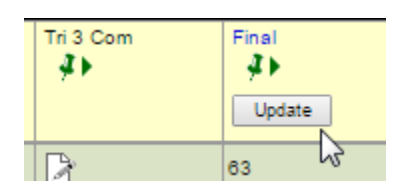

3. Continue Entering your Comments and Work Habits for the Last Term

## \*\*\*IMPORTANT FINAL STEP\*\*\*

After Updating your Post Columns, Work Habits, and Comments, **Click on the Post Grade button** to send to the office.

| Student Fields   | Grade Columns         | Term    | Status                 | Class Post Grades       |
|------------------|-----------------------|---------|------------------------|-------------------------|
| Default Fields 🔻 | Post Columns - Term 🔻 | Tri 3 🔻 | 🖲 Enrolled 🔵 Withdrawn | Eng 12 V Add Assignment |

A Pop Up will confirm that you are posting your grades. CLICK OK

| Post Grades |                   |                              |  |  |  |  |
|-------------|-------------------|------------------------------|--|--|--|--|
|             | Class             | MEN-12-02 ENGLISH 12         |  |  |  |  |
|             | Post course dates |                              |  |  |  |  |
|             | Grade Term        | Тла т                        |  |  |  |  |
|             | Grades to post    | Term grades for all students |  |  |  |  |
|             | OK Cancel         |                              |  |  |  |  |

The pushpins at the top of your Posting columns will change from Green to Red once you've Posted your Grades for a class.

You're finished this class and can continue following the same steps for your next class.